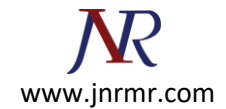

## WHM cPanel SSL Certificate Installation Procedure:

- 1. Login to your Web Host Manager (WHM) control panel.
- 2. On the left menu, click on Install a SSL Certificate and Setup the Domain.
- 3. In the first box, you will need to paste the contents of your Primary Certificate (yourdomain.crt). To access the text version of your certificate, open it with a text editor. When copying and pasting your certificate, include the BEGIN and END tags.
- 4. Fill in the required Domain / User / IP address information. The domain and IP address may fill in automatically. Type your WHM username in the User field.
- 5. In the middle box you will need paste the correct RSA private key that was generated with the CSR. This private key was sent to your email address when you generated your CSR. The private key may fill in automatically if the server recognizes your Certificate or if you click the Fetch button.
- In the bottom box you will need to paste the contents of the Intermediate Certificate (CA.crt).

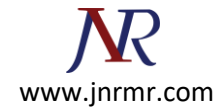

| Install A SSL Cert                                           | Do it Reset           |
|--------------------------------------------------------------|-----------------------|
| The crt may already be on the server.                        |                       |
| You can try to retuin it or paste the entire .crt file here: |                       |
| Primary Certificate goes here<br>(your _domain_name.crt)     |                       |
| Domain User                                                  |                       |
| IP Address                                                   |                       |
| The key may already be on the server.                        |                       |
| You can try to Fetch it or paste the er                      | ntire .key file here: |
| If needed your private-key goes h<br>(your_domain_name.key)  | ere                   |
| Paste the ca bundle here (optional):                         |                       |
| Intermediate/CA Certificate goes f<br>(DigiCertCA.crt)       | nere                  |

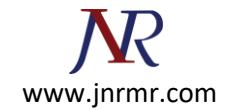

7. Press the **Do it** button. Your SSL Certificate should now be installed, and the website configured to accept secure connections. You or your web host may need to restart Apache before it will work.